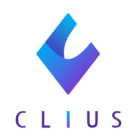

# 収納日報の発行方法

#### ① [業務メニュー] 画面より「51 日次統計」を選択します。

| —— 受付業務    |              |                  |          |
|------------|--------------|------------------|----------|
| 11 受 付     | 13 照 会       | 21 診療行為          | 23 収 納   |
| 12 登 録     | 14 予 約       | 22 病 名           | 24 会計照会  |
| 入院業務       |              |                  |          |
| 31 入退院登録   | 33 入院定期請求    |                  |          |
| 32 入院会計照会  | 34 退院時仮計算    | 36 入院患者照会        |          |
|            |              | 統計業務             | -        |
| 41 データチェック | 43 請求管理      | 51 日次統計          |          |
| 42 明細書     | 44 総括表・公費請求書 | 52 月次統計          |          |
|            |              | ―― メンテナンス業務 ―――― |          |
|            |              | 91 マスタ登録         | 92 マスタ更新 |
|            |              |                  |          |

②「収納日報」にチェックを入れます。
 (※画面左側のボタンの数字は異なる場合があります。)
 処理日に当日の日付が表示されます。
 日付を変更する場合は、直接入力をして変更をします。

| <ul> <li>(LO1)日次統計 - ドーナックリニック1 [ormaster]</li> </ul>                                                                                                    | -           |          | × |
|----------------------------------------------------------------------------------------------------|-------------|----------|---|
| 日計表(伝票発行日)         並び順 * 0                                                                                                    | * ii<br>* f | 必須<br>任意 |   |
| 002     処理日     * R4.5.6     終了処理日     * 0        0        0        0        0        0        0         0        0           0           0                                                                                      < |             |          |   |
| □ 収納一覧表 (外来)<br>003 処理日 * 0 並び順 * 0                                                                                                    |             |          |   |
| ○ 外来日計表(診療年月日)           004         診療年月日         並び順         0                                                                                                    |             |          |   |
| 日計表明細(窓口領収金)       005     集計日       第二     印字順序                                                                                                    |             |          |   |
| □ 収納日報(期間指定)<br>006 入外区分 * 0 単細区分 * 0 明細区分 * 0 合計表印刷区分 * 0                                                                                                    |             |          |   |
| 日計表合計(窓口領収金)           007         集計日 *                                                                                                    |             |          |   |
| □ 日計表 (C S V出力)<br>008 診療年月日 * 印刷指示 * 並び順 *                                                                                                    |             |          |   |
| の約一覧表(外来)         の理日         ・         の理理         ・         の理理         ・         の理理         ・         の理理         ・         の理理         ・         の理理         ・         の         の         ・                                  |             |          |   |
| 日計表明細(窓口領収金)           010         集計日           単計日                                                                                                    |             | 処理結      | 果 |
| 戻る         クリア         並べ替え         統計データ         再印刷         前頁         次頁         縁め処理         CSV出力         情報剤                                                                                                    | 除           | 処理開      | 始 |

### ③右下の【処理開始】をクリックします。

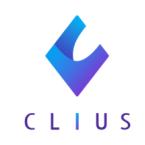

| □   | 日計表(伝票発行日   | )         |       |          |   |       |      |   |         |         |   | * 4  | 必須 |
|-----|-------------|-----------|-------|----------|---|-------|------|---|---------|---------|---|------|----|
| 001 | 伝票発行日       | ·         | 3117  | NIQ * (  | ) |       |      |   |         |         |   | * 1: | 主意 |
|     | - 4044 +0   |           |       |          |   |       |      |   |         |         |   |      |    |
| Ľ   | 小田田田        |           | 6h 7h |          |   | 2.010 | ~ +  | 0 | At 21/2 |         | 0 |      |    |
| 002 | 处理日         | R 4. 5. 6 | 於1%   |          |   | X9NA  | 75 * | 0 | 東町区     | .75 * [ | 0 |      |    |
|     | 明础区分        | 0         | 合計表は  | 刷区分 * [( | ) |       |      |   |         |         |   | <br> |    |
| □   | 収納一覧表(外来)   |           |       |          |   |       |      |   |         |         |   |      |    |
| 003 | 処理日         | •         | 処理    | 区分 * (   | ) | 並び別   | ų *  | 0 |         |         |   |      |    |
|     |             |           |       |          |   |       |      |   |         |         |   |      |    |
|     | ] 外来日計表(診療年 | 月日)       |       |          |   |       |      |   |         |         |   |      |    |
| 004 | 診療年月日       | ·         | 並び    | File * C | ) |       |      |   |         |         |   |      |    |
|     |             |           |       |          |   |       |      |   |         |         |   |      |    |
|     | 日計表明細(窓口領   | 収金)       |       |          |   |       |      |   |         |         |   |      |    |
| 05  | 集計日         | ·         | 印字    | 順序 *     |   | 合計欄印  | 哼 *  |   |         |         |   |      |    |
|     |             |           |       |          |   |       |      |   |         |         |   |      |    |
| □   | ] 収納日報(期間指定 | )         |       |          |   |       |      |   |         |         |   |      |    |
| 006 | 入外区分        | 0         | 集計    | 区分 * [   | 0 | 明細区   | 分 *  | 0 | 合計表印刷   | 削区分 * ( | 0 |      |    |
|     |             |           |       |          |   |       |      |   |         |         |   |      |    |
| [   | 日計表合計(窓口領   | 収金)       |       |          |   |       |      |   |         |         |   |      |    |
| 007 | 集計日         | ·         |       |          |   |       |      |   |         |         |   |      |    |
|     |             |           |       |          |   |       |      |   |         |         |   |      |    |
|     | 日計表 (CSV出力  | )         |       |          |   |       |      |   |         |         |   |      |    |
| 800 | 診療年月日       | ·         | 印刷    | 指示 *     |   | 並び別   | ŧ *  |   |         |         |   |      |    |
|     |             |           |       |          |   |       |      |   |         |         |   |      |    |
|     | 」収納一覧表(外来)  |           |       |          |   |       |      |   |         |         |   |      |    |
| 009 | 処理日         | ·         | 処理    | 区分 * (   | ) | 東の    | ŧ *  | 0 |         |         |   |      |    |
|     |             |           |       |          |   |       |      |   |         |         |   |      |    |
|     | 日計表明細(窓口領   | 収金)       |       |          |   |       |      |   |         |         |   |      |    |
| 10  | 集計日         | •         | 印字    | 順序 *     |   | 合計欄印  | 序 *  |   |         |         |   |      |    |
|     |             |           |       |          |   |       |      |   |         |         |   |      |    |

## 確認画面で【プレビュー】または【印刷する】を選択します。

| ♥♥ (LID2)確認画面 - ドーナツクリニック 1 | [ormaster] | ×        |
|-----------------------------|------------|----------|
| 1001                        |            |          |
| 選択された帳票の印刷を開始します            |            |          |
| F1:戻る                       | F10:プレビュー  | F12:印刷する |

# 《※該当の帳票がない場合》①「51日次統計」を選択します。

| —— 受付業務 ———————————————————————————————————— |              | 会計業務           |          |
|----------------------------------------------|--------------|----------------|----------|
| 11 受 付                                       | 13 照 会       | 21 診療行為        | 23 収 納   |
| 12 登 録                                       | 14 予 約       | 22 病 名         | 24 会計照会  |
|                                              |              |                |          |
| 31 入退院登録                                     | 33 入院定期請求    |                |          |
| 32 入院会計照会                                    | 34 退院時仮計算    | 36 入院患者照会      |          |
| 保険請求業務                                       |              | 統計業務           |          |
| 41 データチェック                                   | 43 請求管理      | 51 日次統計        |          |
| 42 明細書                                       | 44 総括表・公費請求書 | 52 月次統計        |          |
|                                              |              | ―― メンテナンス業務 ―― |          |
|                                              |              | 91 マスタ登録       | 92 マスタ更新 |

②空いている番号をクリックします。

※例:001~010が使用されている場合は【次頁】から空き番号を 探してください。

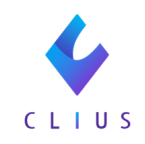

| ▶ (L01)日次統計 - ドーナツクリニック1 | [ormaster] |       |    |    |      |    |          | - 🗆 X        |
|--------------------------|------------|-------|----|----|------|----|----------|--------------|
| 011                      |            |       |    |    |      |    |          | * 必須<br>* 任意 |
| 012                      |            |       |    |    |      |    |          |              |
| 013                      |            |       |    |    |      |    |          |              |
| 014                      |            |       |    |    |      | ]  |          |              |
| 015                      |            |       |    |    |      |    |          |              |
| 016                      |            |       |    |    |      |    |          |              |
| 017                      |            |       |    |    |      |    |          |              |
| 018                      |            |       |    |    |      |    |          |              |
| 019                      |            |       |    |    |      |    |          |              |
| 020                      |            |       |    |    |      |    |          | 処理結果         |
| 戻る クリア                   | 並べ替え 統計デー  | ター再印刷 | 前頁 | 次頁 | 締め処理 | CS | /出力 情報削除 | 処理開始         |

#### ③統計帳票一覧が表示されます。

登録したい帳票を選択し、【確定】を選択します。 帳票のサンプルは<u>日医標準レセプトソフト外来版マニュアル</u>内(標準帳票サ ンプル パラメータ設定 プログラムオプション)をご覧ください。

| 011 |                                                                                                    |                                                                                                    | * 必須<br>* 任意 |
|-----|----------------------------------------------------------------------------------------------------|----------------------------------------------------------------------------------------------------|--------------|
| 012 | <ul> <li>(L07)統計帳票一覧 - ドーナツクリニック1 [ormaster]</li> <li>日次統計帳票一覧</li> </ul>                                                                                                    |                                                                                                    | ×            |
| 013 | 番号         帳票名           1         日計表(診療年月日)           3         取納一監表(外束)           4         取納一監表(外束)           5         外未日計表(診療年月日)           6         入分別日計表(公療年月日)           7         収納一監表(外束)           18         収納一監表(小本)(期間指定)           9         入院オーダー確認リスト           10         収納日報           11         収納日報           12         入院治中ダー確認リスト           13         日計表(印間指定)           14         日計表明相(20日銅収金)           15         日計表明相(診療費請求明細)           17         日計表合計(20日銅収金)           16         日計表明相(診療費請求明細)           17         日計表合計(診療費請求明細) | プログラム名<br>ORCBD003<br>ORCBD003<br>ORCBD004<br>ORCBD005<br>ORCBD005<br>ORCBD004V02<br>ORCBD004V02<br>ORCBD009<br>ORCBD010V02<br>ORCBD010V02<br>ORCBD010V02<br>ORCBD010V02<br>ORCBD010<br>ORCBD010V02<br>ORCBD010<br>ORCBD010<br>ORCBD004<br>ORCBD004<br>ORCBD005<br>ORCBD005<br>ORCBD005<br>ORCBD004<br>ORCBD005<br>ORCBD005<br>ORCBD005<br>ORCBD005<br>ORCBD005<br>ORCBD005<br>ORCBD005<br>ORCBD005<br>ORCBD005<br>ORCBD005<br>ORCBD005<br>ORCBD010<br>ORCBD010<br>ORCBD010<br>ORCBD010<br>ORCBD010<br>ORCBD010<br>ORCBD010<br>ORCBD010<br>ORCBD05<br>ORCBD05 |              |
| 018 | ■<br>選択番号 1 標準帳票<br>戻る                                                                                                    |                                                                                                    |              |